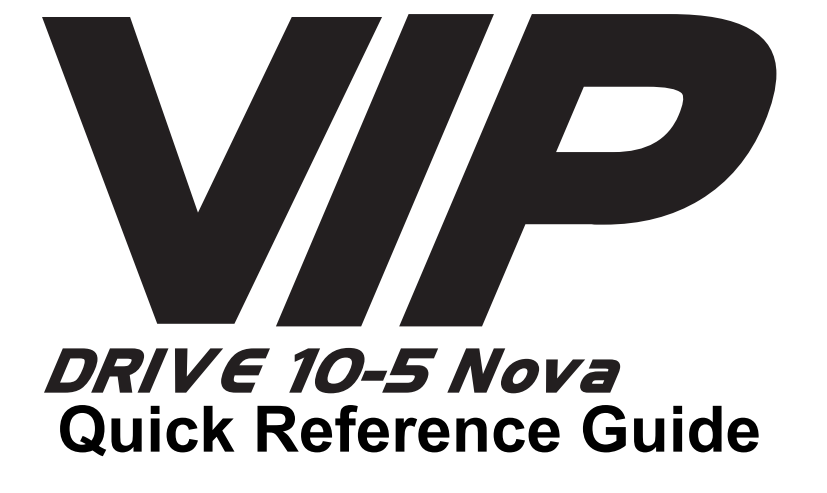

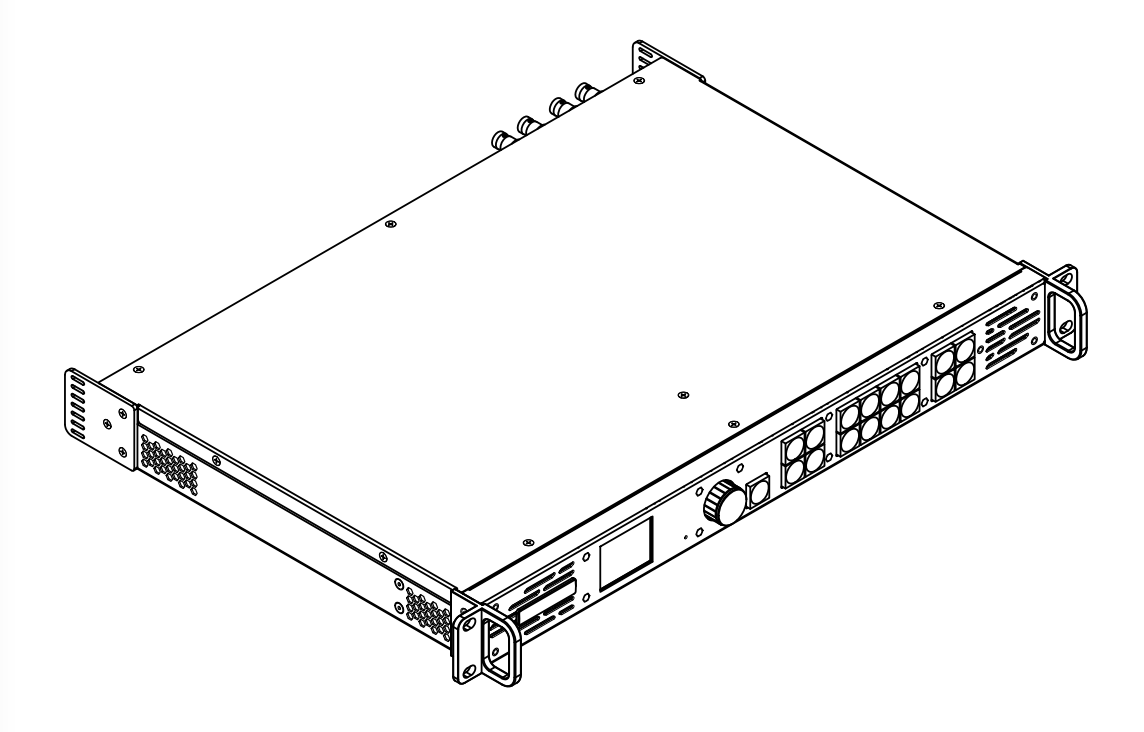

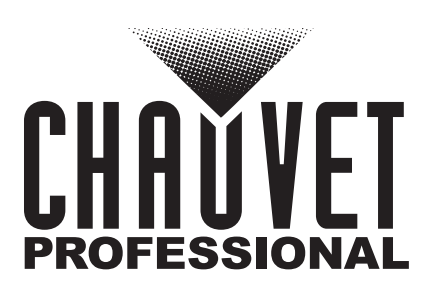

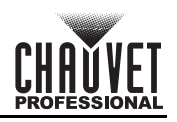

# About This Guide

The VIP Drive 10-5 Nova Quick Reference Guide (QRG) has basic product information such as connection and menu options. Download the User Manual from <a href="https://www.chauvetvideo.com">www.chauvetvideo.com</a> for more details.

### Disclaimer

The information and specifications contained in this QRG are subject to change without notice.

#### LIMITED WARRANTY

FOR WARRANTY REGISTRATION AND COMPLETE TERMS AND CONDITIONS PLEASE VISIT OUR WEBSITE. For Customers in the United States and Mexico: www.chauvetlighting.com/warranty-registration.

For Customers in the United Kingdom, Republic of Ireland, Belgium, the Netherlands, Luxembourg, France, and Germany: www.chauvetlighting.eu/warranty-registration.

Chauvet warrants that this product shall be free from defects in material and workmanship under normal use, for the period specified in, and subject to the exclusions and limitations set forth in the full limited warranty on our website. This warranty extends only to the original purchaser of the product and is not transferable. To exercise rights under this warranty, you must provide proof of purchase in the form of an original sales receipt from an authorized dealer that shows the product name and date of purchase. THERE ARE NO OTHER EXPRESS OR IMPLIED WARRANTIES. This warranty gives you specific legal rights. You may also have other rights that vary from state to state and country to country. This warranty is valid only in the United States, United Kingdom, Republic of Ireland, Belgium, the Netherlands, Luxembourg, France, Germany, and Mexico. For warranty terms in other countries, please consult your local distributor.

#### **Safety Notes**

These Safety Notes include important information about installation, use, and maintenance.

- DO NOT open this product. It contains no user-serviceable parts.
- To eliminate unnecessary wear and improve its lifespan, during periods of non-use completely disconnect the product from power via breaker or by unplugging it.
- CAUTION: When transferring product from extreme temperature environments, (e.g., cold truck to warm humid ballroom) condensation may form on the internal electronics of the product. To avoid causing a failure, allow product to fully acclimate to the surrounding environment before connecting it to power.
- CAUTION: This product's housing may get hot when operating.
- DO NOT leave any flammable material within 50 cm of this product while operating or connected to power.
- USE a safety cable when mounting this product overhead.
- DO NOT operate this product outdoors or in any location where dust, excessive heat, water, or humidity may affect it. (IP20)
- DO NOT operate this product if the housing or cables appear damaged.
- DO NOT connect this product to a dimmer or rheostat.
- ONLY connect this product to a grounded and protected circuit.
- ONLY use the hanging/mounting bracket or the handles to carry this product.
- In the event of a serious operating problem, stop using immediately.
- The maximum ambient temperature is 113 °F (45 °C). Do not operate this product at higher temperatures.

### **FCC Compliance**

This device complies with Part 15 Part B of the FCC Rules. Operation is subject to the following two conditions:

1. This device may not cause harmful interference, and

2. This device must accept any interference received, including interference that may cause undesired operation. Any changes or modifications not expressly approved by the party responsible for compliance could void the user's authority to operate the equipment.

#### Contact

Outside the U.S., U.K., Ireland, Benelux, France, Germany, or Mexico, contact your distributor to request support or return a product. Refer to <u>Contact Us</u> at the end of this QRG for contact information.

### What is Included

- VIP Drive 10-5 Nova
- IEC power cord
- USB cable
- DVI signal cable

- HDMI signal cable
- Cat5e ethernet 3 ft jumper cable
- Quick Reference Guide

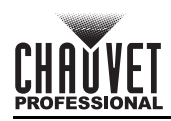

## AC Power

This product has an auto-ranging power supply that can work with an input voltage range of 100–240 VAC, 50/60 Hz. **AC Plug** 

| Connection | Wire (U.S.)  | Wire (Europe) | Screw Color  |
|------------|--------------|---------------|--------------|
| AC Live    | Black        | Brown         | Yellow/Brass |
| AC Neutral | White        | Blue          | Silver       |
| AC Ground  | Green/Yellow | Green/Yellow  | Green        |

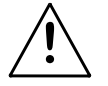

To eliminate unnecessary wear and improve its lifespan, during periods of non-use completely disconnect the product from power via breaker or by unplugging it.

### Mounting

The VIP Drive 10-5 Nova fits on a standard 19-inch rack, or it can be placed on its rubber feet on a flat level surface. **Product Front Overview** 

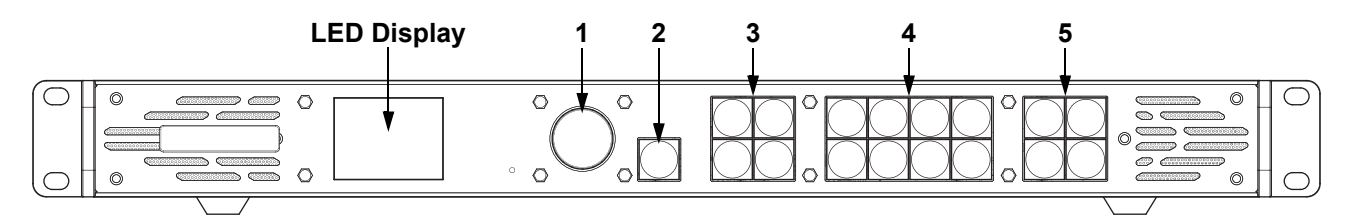

### **Control Panel Description**

| # | 1                                                                                                    | lame                    | Function                                                                                                    |  |  |  |  |  |
|---|----------------------------------------------------------------------------------------------------|-------------------------|----------------------------------------------------------------------------------------------------|--|--|--|--|--|
| 1 | <men< th=""><th>IU&gt; Knob</th><th colspan="4">Rotate to navigate upwards or downwards through the menu list, and increase or decrease a selected numeric value. Push to enable the currently displayed menu option or set the currently selected value into the selected function.</th></men<> | IU> Knob                | Rotate to navigate upwards or downwards through the menu list, and increase or decrease a selected numeric value. Push to enable the currently displayed menu option or set the currently selected value into the selected function. |  |  |  |  |  |
| 2 | <                                                                                                    | ESC>                    | Exits the current menu or function                                                                                                    |  |  |  |  |  |
|   |                                                                                                    | <main></main>           | Accesses the layer menus (Main, PIP1, and PIP2) and displays the layer status.                                                                                                    |  |  |  |  |  |
|   |                                                                                                    | <pip1></pip1>           | <ul> <li>On (blue light) – Layer is opened.</li> <li>Flashing (blue light) – Layer is being edited.</li> </ul>                                                                                                    |  |  |  |  |  |
| 3 | CONTROL                                                                                                    | <pip2></pip2>           | • On (white light) – Láyer is closed.                                                                                                    |  |  |  |  |  |
|   | buttone                                                                                                    | <scale></scale>         | <ul> <li>Fills the entire screen with the lowest-priority layer:</li> <li>On (blue light) – Full-screen scaling activated.</li> <li>On (white light) – Full-screen scaling deactivated.</li> </ul>                                   |  |  |  |  |  |
|   |                                                                                                    | <hdmi 1=""></hdmi>      |                                                                                                    |  |  |  |  |  |
|   |                                                                                                    | <hdmi 2=""></hdmi>      |                                                                                                    |  |  |  |  |  |
|   |                                                                                                    | <dvi 1="" 3=""></dvi>   | Switches the layer input source (or enters the corresponding number) and displays the                                                                                                    |  |  |  |  |  |
| 4 | INPUTS                                                                                                    | <dvi 2="" 4=""></dvi>   | status of the input source:                                                                                                    |  |  |  |  |  |
| - | buttons                                                                                                    | <sdi 6=""></sdi>        | <ul> <li>Flashing (blue light) – Input source used by the layer</li> </ul>                                                                                                    |  |  |  |  |  |
|   |                                                                                                    | <opt 1-1="" 7=""></opt> | On (white light) – Input source not in use or not normal                                                                                                    |  |  |  |  |  |
|   |                                                                                                    | <opt 1-2="" 8=""></opt> |                                                                                                    |  |  |  |  |  |
|   |                                                                                                    | <mosaic 9=""></mosaic>  |                                                                                                    |  |  |  |  |  |
|   |                                                                                                    | <preset 5=""></preset>  | Navigates to the Preset Settings menu or enters the number 5                                                                                                    |  |  |  |  |  |
| 5 | FUNCTION                                                                                                    | <test></test>           | Navigates to the Test Pattern menu                                                                                                    |  |  |  |  |  |
| 5 | buttons                                                                                                    | <freeze 0=""></freeze>  | Freezes video output or enters the number 0                                                                                                    |  |  |  |  |  |
|   |                                                                                                    | <fn></fn>               | Customizable function                                                                                                    |  |  |  |  |  |

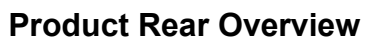

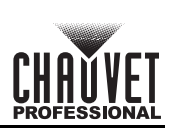

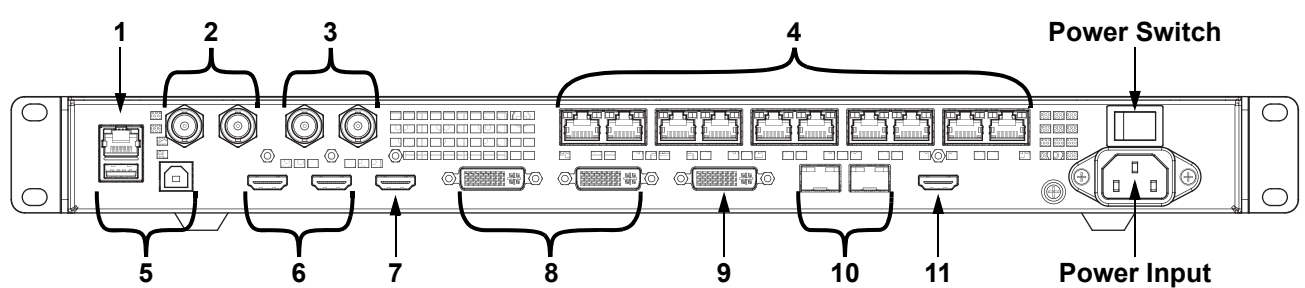

### **Rear Panel Description**

| #  | Name                  | Function                                                                                                    |  |  |  |  |
|----|-----------------------|----------------------------------------------------------------------------------------------------|--|--|--|--|
| 1  | ETHERNET              | RJ45 port for connecting to a personal computer                                                                                        |  |  |  |  |
| 2  | GENLOCK IN            | Locking BNC connectors for signal synchronization of devices with an external video                                                    |  |  |  |  |
| 2  | GENLOCK LOOP          | switcher or clock generator                                                                                                    |  |  |  |  |
| 3  | 3G-SDI IN             | 3G-SDI video port supporting deinterlacing processing but not input resolution or bit depth settings                                   |  |  |  |  |
|    | 3G-SDI LOOP           | 3G-SDI video loop output port                                                                                                    |  |  |  |  |
| 4  | OUTPUT 1–10           | RJ45 ports for output to LED video products. Ports 1 and 2 have audio output support for use with a multifunction card to parse audio. |  |  |  |  |
|    | USB (Type A)          | USB type A output port for cascading to other devices                                                                                  |  |  |  |  |
| 5  | USB (Type B)          | ISB type B input port for cascading from other devices or connecting to a personal omputer                                             |  |  |  |  |
| 6  | HDMI 1.4 1 IN         | HDMI video input port supporting interlaced signal inputs. Supports mosaic of 2 HDMI 1.4 inputs.                                       |  |  |  |  |
|    | HDMI 1.4 1 LOOP       | HDMI 1.4 video loop output port                                                                                                    |  |  |  |  |
| 7  | HDMI 1.4 2            | HDMI video input port supporting interlaced signal inputs. Supports mosaic of 2 HDMI 1.4 inputs.                                       |  |  |  |  |
| 8  | DVI (HDMI 1.4) 1 IN   | DVI video input port supporting interlaced signal inputs. Supports mosaic of 2 HDMI 1.4 inputs.                                        |  |  |  |  |
|    | DVI (HDMI 1.4) 1 LOOP | DVI video loop output port                                                                                                    |  |  |  |  |
| 9  | DVI (HDMI 1.4) 2      | DVI video input port supporting interlaced signal inputs. Supports mosaic of 2 HDMI 1.4 inputs.                                        |  |  |  |  |
| 10 | OPT 1-1               | SFP ports (master and backup) for sending/receiving fiber optic data at distance via SFP                                               |  |  |  |  |
| 10 | OPT 1-2               | modules                                                                                                    |  |  |  |  |
| 11 | HDMI 1.3              | HDMI 1.3 video output port for monitor                                                                                                 |  |  |  |  |

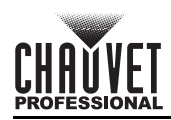

### Menu Map

Refer to the VIP Drive 10-5 Nova product page on <u>www.chauvetvideo.com</u> for the latest menu map.

| Main Level              | Programming Levels     |                           |                          |                  | Description                                                                                                    |
|-------------------------|------------------------|---------------------------|--------------------------|------------------|----------------------------------------------------------------------------------------------------|
| Screen<br>Brightness    |                        | 0–1                       | 00%                      |                  | Controls total output level                                                                                                    |
|                         |                        | Cabinet Row<br>Qty        | 1-0                      | 64*              | Sets number of rows in video<br>assembly. *Range based on Column<br>Qty and connected products.                                                    |
|                         |                        | Cabinet<br>Column Qty     | 1-4                      | 80*              | Sets number of columns in video<br>assembly. *Range based on Row Qty<br>and connected products.                                                    |
|                         | Quick<br>Configuration | Port1 Cabinet<br>Qty      | 1*–                      | 40*              | Sets number of video products<br>connected to Output Port 1. *Range<br>varies by panel used, from one tenth of<br>total connected products to 40*. |
|                         |                        | Data Flow<br>(Front View) |                          |                  | Sets start point and path for data flow<br>in video product assembly                                                                               |
|                         | Send RC                | FGx Files                 | No Files                 |                  | Sends RCFGx files to the receiving cards of the connected assembly                                                                                 |
|                         | Save to RV Card        |                           | No<br>Yes                |                  | Permanently saves uploaded firmware to connected products                                                                                          |
|                         |                        | Advanced<br>Configuration | No                       |                  | Accesses the Advanced Configuration                                                                                                    |
| Screen<br>Configuration |                        |                           | Yes                      |                  | menu                                                                                                    |
| Comgalation             |                        |                           | Status                   | Off<br>On        | Enables/disables separate<br>configuration for each port                                                                                           |
|                         |                        |                           | Ethernet Port            | 1–10             | Selects the port to configure                                                                                                    |
|                         |                        |                           | Cabinet Row<br>Qty       | 1–40             | Sets number of rows from the selected port                                                                                                    |
|                         |                        |                           | Cabinet<br>Column Qty    | 1–40             | Sets number of columns from the selected port                                                                                                    |
|                         | Mara Cattinga          |                           | Horizontal<br>Offset     | 0–10112          | Sets horizontal offset for the selected port. *Range based on Column Qty.                                                                          |
|                         | more Settings          |                           | Vertical Offset          | 0–8064           | Sets vertical offset for the selected port. *Range based on Row Qty.                                                                               |
|                         |                        |                           | Data Flow<br>(Front View | 邰궏<br>댴똬댴<br>阳Ċ阳 | Sets start point and path for data flow<br>from the selected port                                                                                  |
|                         |                        |                           | Apply                    |                  | Applies the selected configuration                                                                                                    |
|                         |                        |                           | Re                       | set              | Resets the advanced configuration                                                                                                    |
|                         |                        | Mapping                   | 0                        | ff               | Enables/disables mapping function                                                                                                    |
|                         |                        |                           | On                       |                  |                                                                                                    |

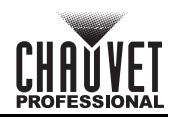

| Main Level         | Programming Levels |                      |             | Description |                                          |
|--------------------|--------------------|----------------------|-------------|-------------|------------------------------------------|
|                    |                    |                      | Gamma       | 1.0-4.0     | Sets the Gamma value                     |
|                    |                    |                      |             | Standard    |                                          |
|                    |                    |                      | Tomporatura | Cool        | Sets the color temperature mode of       |
|                    |                    |                      | remperature | Warm        | the output                               |
|                    |                    | LED Screen<br>Color  |             | Custom      | -                                        |
|                    |                    |                      | R           |             |                                          |
|                    |                    |                      | G           | 000–255     | Sets the custom color temperature values |
|                    |                    |                      | В           |             |                                          |
|                    |                    |                      | Re          | set         | Resets the screen color settings         |
|                    |                    |                      | 23.         | 98          |                                          |
|                    |                    |                      | 2           | 4           | -                                        |
|                    |                    |                      | 2           | 5           | -                                        |
| Screen<br>Settings | More Settings      |                      | 29          | 97          | -                                        |
| (cont.)            | (cont.)            |                      | 3           | 0           | -                                        |
|                    |                    |                      | 47.         | 95          |                                          |
|                    |                    |                      | 48          |             |                                          |
|                    |                    | Output Frame<br>Rate | 50          |             |                                          |
|                    |                    |                      | 59.94       |             | Selects preset output frame rate         |
|                    |                    |                      | 60          |             |                                          |
|                    |                    |                      | 71.93       |             |                                          |
|                    |                    |                      | 72          |             |                                          |
|                    |                    |                      | 75          |             |                                          |
|                    |                    |                      | 85          |             |                                          |
|                    |                    |                      | 100         |             |                                          |
|                    |                    |                      | 119.88      |             |                                          |
|                    |                    |                      | 120         |             |                                          |
|                    |                    | Status               | 0           | n           | Activates/deactivates the selected       |
|                    |                    |                      | Off         |             |                                          |
|                    |                    |                      | HD          | MI1         | 4                                        |
|                    |                    |                      | HD          | WI2<br>(14  | -                                        |
|                    |                    |                      | D           | /11         |                                          |
|                    | Main Layer         | Input Source         |             |             | Sets the input source for the selected   |
| Layer Settings     | PIP1               |                      |             |             | -                                        |
|                    | PIP2               |                      |             | 1-1<br>[1_2 | 4                                        |
|                    |                    |                      | MOG         |             | -                                        |
|                    |                    |                      | Full S      | creen       | Scales the layer to the entire           |
|                    |                    | Scaling Mode         | Pixel t     | o Pixel     | Scales the layer 1:1                     |
|                    |                    |                      |             |             | Scales the layer manually                |
|                    |                    |                      | Custom      |             | coulds the layer manually                |

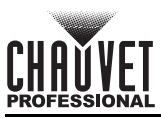

| Main Level                | Programming Levels     |                          | Description |              |                                                                                                    |
|---------------------------|------------------------|--------------------------|-------------|--------------|----------------------------------------------------------------------------------------------------|
|                           |                        | H Width                  | 64–3        | 2768         | Sets the layer width                                                                                                    |
|                           |                        | V Height                 | 64–3        | 2768         | Sets the layer height                                                                                                    |
|                           |                        | Initial X                | -32768      | -32768       | Sets the layer's horizontal offset                                                                                                    |
|                           | Main Laver             | Initial Y                | -32768      | -32768       | Sets the layer's vertical offset                                                                                                    |
|                           | (cont.)                | Priority                 | 1-          | -3           | Sets the layer's priority level                                                                                                    |
| Layer Settings<br>(cont.) | <b>PIP1</b><br>(cont.) |                          | Status      | On<br>Off    | Activates/deactivates the cropping function                                                                                                    |
|                           | PIP2                   |                          | H Width     | 64–32768     | Sets the layer's crop width                                                                                                    |
|                           | (cont.)                | Input Crop               | V Height    | 64–32768     | Sets the layer's crop height                                                                                                    |
|                           |                        |                          | Initial X   | -32768–32768 | Sets the horizontal crop offset                                                                                                    |
|                           |                        |                          | Initial Y   | -32768-32768 | Sets the vertical crop offset                                                                                                    |
|                           |                        | Opacity                  | 0–1         | 00%          | Sets the layer's transparency                                                                                                    |
|                           |                        |                          | Mada        | Standard     | Uses standard resolution                                                                                                    |
|                           | HDMI1<br>HDMI2         |                          | Mode        | Custom       | Allows a custom resolution                                                                                                    |
|                           |                        |                          |             | 1024 x 768   | Standard EDID resolution.<br>Available frame rates (Hz): <b>48, 50</b> ,<br><b>59.94</b> , <b>60</b> , <b>75</b> , <b>85</b>                   |
|                           |                        |                          |             | 1280 x 720   | Available frame rates (Hz): <b>23.98</b> , <b>24</b> , <b>25</b> , <b>29.97</b> , <b>30</b> , <b>48</b> , <b>50</b> , <b>59.94</b> , <b>60</b> |
|                           |                        |                          |             | 1280 x 1024  | Available frame rates (Hz): <b>48</b> , <b>50</b> , <b>59.94</b> , <b>60</b> , <b>75</b> , <b>85</b>                                           |
|                           |                        |                          |             | 1366 x 768   | Available frame rates (Hz): <b>50</b> , <b>59.94</b> , <b>60</b>                                                                               |
|                           |                        |                          |             | 1440 x 900   | Available frame rates (Hz): 60, 75, 85                                                                                                    |
|                           |                        |                          |             | 1600 x 1200  | Available frame rates (Hz): <b>48</b> , <b>50</b> , <b>59.94</b> , <b>60</b>                                                                   |
|                           |                        | EDID                     |             | 1680 x 1050  | Available frame rates (Hz): <b>60</b>                                                                                                    |
| Input Settings            | DVI1                   | (Extended<br>Display ID) | Resolution  | 1920 x 1080  | Available frame rates (Hz): <b>23.98</b> , <b>24</b> , <b>25</b> , <b>29.97</b> , <b>30</b> , <b>48</b> , <b>50</b> , <b>59.94</b> , <b>60</b> |
|                           | DVI2                   |                          | (Otandard)  | 1920 x 1200  | Available frame rates (Hz): <b>50</b> , <b>59.94</b> , <b>60</b>                                                                               |
|                           |                        |                          |             | 1920 x 2160  | Available frame rates (Hz): <b>23.98</b> , <b>24</b> , <b>25</b> , <b>29.97</b> , <b>30</b> , <b>48</b> , <b>50</b> , <b>59.94</b> , <b>60</b> |
|                           |                        |                          |             | 2048 x 1080  | Available frame rates (Hz): <b>30</b> , <b>48</b> , <b>50</b> , <b>59.94</b> , <b>60</b>                                                       |
|                           |                        |                          |             | 2048 x 1152  | Available frame rates (Hz): <b>30</b> , <b>60</b>                                                                                              |
|                           |                        |                          |             | 2560 x 1080  | Available frame rates (Hz): <b>50</b> , <b>59.94</b> , <b>60</b>                                                                               |
|                           |                        |                          |             | 2560 x 1600  | Available frame rates (Hz): <b>50</b> , <b>59.94</b> , <b>60</b>                                                                               |
|                           |                        |                          |             | 3840 x 1080  | Available frame rates (Hz): <b>30</b> , <b>50</b> , <b>59.94</b> , <b>60</b>                                                                   |
|                           |                        |                          |             | 3840 x 2160  | Available frame rates (Hz): <b>30</b>                                                                                                    |

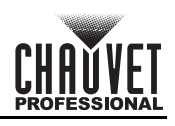

| Main Level       |         | Programming Levels    |                                |          | Description                                                                     |
|------------------|---------|-----------------------|--------------------------------|----------|---------------------------------------------------------------------------------|
|                  |         |                       |                                | 23.98    |                                                                                 |
|                  |         |                       | Frame Rate                     | 24       | _                                                                               |
|                  |         |                       |                                | 25       | -                                                                               |
|                  |         |                       |                                | 29.97    |                                                                                 |
|                  |         |                       |                                | 30       |                                                                                 |
|                  |         |                       |                                | 48       | based on selected resolution.                                                   |
|                  |         |                       | (Standard)                     | 50       |                                                                                 |
|                  |         |                       |                                | 59.94    |                                                                                 |
|                  |         |                       |                                | 60       |                                                                                 |
|                  |         |                       |                                | 75       |                                                                                 |
|                  |         |                       |                                | 85       |                                                                                 |
|                  |         |                       | Width<br>(Custom)              | 800–4092 | Custom EDID resolution width. Range depends on height.                          |
|                  |         | FDID                  | Height<br>(Custom)             | 600–3981 | Custom EDID resolution height.<br>Range depends on width.                       |
|                  |         | (Extended             |                                | 23.98    |                                                                                 |
| HDMI1<br>(cont.) |         | Display ID,<br>cont.) | Frame Rate<br>(Hz)<br>(Custom) | 24       |                                                                                 |
|                  | (cont.) |                       |                                | 25       | _                                                                               |
|                  |         |                       |                                | 29.97    |                                                                                 |
| Input Settings   | (cont.) |                       |                                | 30       | Custom EDID frame rate. Availability                                            |
| (cont.)          | DVI1    |                       |                                | 47.95    | based on selected resolution.                                                   |
|                  | (cont.) |                       |                                | 48       |                                                                                 |
|                  | DVI2    |                       |                                | 50       |                                                                                 |
|                  | (cont.) |                       |                                | 59.94    |                                                                                 |
|                  |         |                       |                                | 60       |                                                                                 |
|                  |         |                       |                                | 72       |                                                                                 |
|                  |         |                       | Frame Rate                     | 75       | Custom EDID frame rate Availability                                             |
|                  |         |                       | (Custom,                       | 85       | _based on selected resolution.                                                  |
|                  |         |                       | cont.)                         | 100      |                                                                                 |
|                  |         |                       |                                | 120      |                                                                                 |
|                  |         |                       | Ар                             | ply      | Applies selected EDID settings                                                  |
|                  |         |                       | Brightness                     |          | Adjusts the input brightness                                                    |
|                  |         |                       | Contrast                       | 0–100    | Adjusts the input contrast                                                      |
|                  |         | Input Color           | Saturation                     |          | Adjusts the input saturation                                                    |
|                  |         |                       | Hue                            | -180–180 | Adjusts the input hue                                                           |
|                  |         |                       | Re                             | set      | Resets the input color settings                                                 |
|                  |         | Color/Sample          | RGB                            | 4:4:4    | Displays color space and sample rate of the input source                        |
|                  |         | Limited to Full       | On<br>Off                      |          | Activates/deactivates color range<br>conversion from RGB Limited to RGB<br>Full |

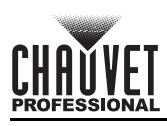

| Main Level     | Programming Levels |                     |            | Description                          |                                                                 |
|----------------|--------------------|---------------------|------------|--------------------------------------|-----------------------------------------------------------------|
|                |                    |                     | Brightness |                                      | Adjusts the input brightness                                    |
|                |                    |                     | Contrast   | 0–100                                | Adjusts the input contrast                                      |
|                |                    | Input Color         | Saturation |                                      | Adjusts the input saturation                                    |
|                | SDI                |                     | Hue        | -180–180                             | Adjusts the input hue                                           |
|                |                    |                     | Re         | set                                  | Resets the input color settings                                 |
|                |                    | Color/Sample        | YCbC       | r 4:2:2                              | Displays color space and sample rate of the input source        |
|                |                    | Layout              |            |                                      | Selects the mosaic layout orientation                           |
| Input Settings |                    | Width               | 64–2       | 2048                                 | Sets the width of the mosaic                                    |
| (cont.)        |                    | Height              | 64–2       | 2048                                 | Sets the height of the mosaic                                   |
|                |                    |                     |            | HDMI1                                | Selects HDMI mosaic and top or left                             |
|                |                    |                     |            | HDMI2                                | input                                                           |
|                | MOSAIC             | Total<br>Resolution |            | DVI1                                 | Selects DVI mosaic and top or left                              |
|                |                    | X                   |            | DVI2                                 | Input                                                           |
|                |                    |                     |            | OPT1-1                               | Selects optic mosaic and top or left                            |
|                |                    |                     |            | OPT1-2                               | input                                                           |
|                |                    | Apply               |            | Applies the selected mosaic settings |                                                                 |
|                |                    |                     | Reset      |                                      | Resets the mosaic settings to factory default                   |
|                | Preset 1–10        |                     | Sa         | ve                                   | Saves the current settings to the selected preset               |
| Preset         |                    |                     | Load       |                                      | Loads saved preset settings                                     |
| Settings       |                    |                     | Clear      |                                      | Clears the selected preset                                      |
|                |                    |                     | Сору То    |                                      | Copies the selected preset to another preset slot               |
|                | Sta                | otue                | On         |                                      | Activates/deactivates image mosaic                              |
|                | 018                | itus                | Off        |                                      | function                                                        |
| -              | Total H            | l Pixels            | 64–32768   |                                      | Sets the total height in pixels                                 |
|                | Total V            | / Pixels            | 64–3       | 2768                                 | Sets the total width in pixels                                  |
|                | Load Ar            | ea Width            | 64–        | 640                                  | Sets the output width of this<br>VIP Drive 10-5 Nova in pixels  |
| Image Mosaic   | Load Are           | ea Height           | 64–        | 640                                  | Sets the output height of this<br>VIP Drive 10-5 Nova in pixels |
|                | Load Are           | a Initial X         | 0-32       | 2668                                 | Sets the horizontal offset of this product's output             |
|                | Load Are           | a Initial Y         | 0–32       | 2668                                 | Sets the vertical offset of this product's output               |
|                | Reset              |                     |            |                                      | Resets the image mosaic settings to<br>factory default          |

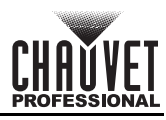

| Main Level         |                    | Programm                    | Description         |                                                                   |
|--------------------|--------------------|-----------------------------|---------------------|-------------------------------------------------------------------|
|                    |                    | Nor                         | Video playback mode |                                                                   |
|                    |                    | Free                        | eze                 | Freezes on the current frame                                      |
|                    |                    | FT                          | В                   | Fades the output To Black                                         |
| Display<br>Control |                    | Pure Color                  |                     | Tests the connected video product assembly with solid colors      |
|                    | Test Pattern       | Gradient                    |                     | Tests the connected video product assembly with gradient effects  |
|                    |                    | Grid                        |                     | Tests the connected video product assembly with grid line effects |
|                    |                    | Brightness                  | 1–4                 | Sets the brightness of the test                                   |
|                    |                    | Spacing                     | 1–8                 | Sets grid line spacing                                            |
|                    |                    | Speed                       | 1–4                 | Sets grid line speed                                              |
|                    | Main Lav           | vor Trans                   | Fade                | Fade or Cut between main layer input                              |
|                    |                    |                             | Cut                 | sources                                                           |
|                    | Trans Duration (s) |                             | 0.5–2.0             | Sets the duration of transition effects                           |
|                    | FTB Dur            | ation (s)                   | 0.0–2.0             | Sets the duration of Fade To Black                                |
|                    | Dovice Backup      |                             | Primary             | Sets product as the primary device                                |
|                    | Device             | Dackup                      | Backup              | Sets product as the backup device                                 |
|                    |                    | Status                      | On                  | Activates/deactivates input backup                                |
|                    |                    | Otatao                      | Off                 | function                                                          |
|                    |                    | HDMI1 ↔                     | N/A                 |                                                                   |
| Advanced           |                    |                             | HDMI2               | Selects backup input source for each                              |
| Settings           | Input Backup       | DVI1 ↔                      | N/A                 | input connector                                                   |
|                    |                    |                             | DVI2                |                                                                   |
|                    |                    | $MOSAIC(H) \leftrightarrow$ | N/A<br>MOSAIC(D)    | Backs up mosaic HDMI source with a mosaic DVI source              |
|                    |                    |                             | Reset               | Resets the input backup settings to factory default               |

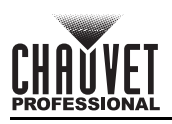

| Main Level           | Programming Levels     |            |              | Description                                                                                                    |
|----------------------|------------------------|------------|--------------|----------------------------------------------------------------------------------------------------|
|                      |                        | Statua     | On           | Enables/disables synchronization of                                                                                                    |
|                      |                        | Status     | Off          | backup                                                                                                    |
|                      |                        |            | Genlock      |                                                                                                    |
|                      |                        |            | HDMI1        | -                                                                                                    |
|                      | Synchronization        |            | HDMI2        |                                                                                                    |
|                      | eynem en <u>a</u> uten | Sourco     | DVI1         | Selects the sync source                                                                                                    |
|                      |                        | Source     | DVI2         | Selects the sync source                                                                                                    |
|                      |                        |            | SDI          |                                                                                                    |
|                      |                        |            | OPT1-1       |                                                                                                    |
|                      |                        |            | OPT1-2       |                                                                                                    |
|                      |                        | Mode       | Monitor      | Selects monitor signal output                                                                                                    |
|                      |                        | mode       | Video Output | Selects video signal output                                                                                                    |
|                      |                        |            | 1024 x 768   | Monitor resolution.<br>Available frame rates (Hz): <b>48</b> , <b>50</b> ,<br><b>59.94</b> , <b>60</b> , <b>75</b> , <b>85</b>                 |
|                      | HDMI Output            | Resolution | 1280 x 720   | Available frame rates (Hz): <b>23.98</b> , <b>24</b> , <b>25</b> , <b>29.97</b> , <b>30</b> , <b>48</b> , <b>50</b> , <b>59.94</b> , <b>60</b> |
|                      |                        |            | 1280 x 1024  | Available frame rates (Hz): <b>48</b> , <b>50</b> , <b>59.94</b> , <b>60</b> , <b>75</b> , <b>85</b>                                           |
| Advanced<br>Sottings |                        |            | 1366 x 768   | Available frame rates (Hz): <b>50</b> , <b>59.94</b> , <b>60</b>                                                                               |
| (cont.)              |                        |            | 1440 x 900   | Available frame rates (Hz): <b>60</b> , <b>75</b> , <b>85</b>                                                                                  |
|                      |                        |            | 1600 x 1200  | Available frame rates (Hz): <b>48</b> , <b>50</b> , <b>59.94</b> , <b>60</b>                                                                   |
|                      |                        |            | 1680 x 1050  | Available frame rate (Hz): <b>60</b>                                                                                                    |
|                      |                        |            | 1920 x 1080  | Available frame rates (Hz): <b>23.98</b> , <b>24</b> , <b>25</b> , <b>29.97</b> , <b>30</b> , <b>48</b> , <b>50</b> , <b>59.94</b> , <b>60</b> |
|                      |                        |            | 1920 x 1200  | Available frame rates (Hz): <b>50</b> , <b>59.94</b> , <b>60</b>                                                                               |
|                      |                        |            | 23.98        |                                                                                                    |
|                      |                        |            | 24           |                                                                                                    |
|                      |                        |            | 25           |                                                                                                    |
|                      |                        |            | 29.97        |                                                                                                    |
|                      |                        |            | 30           |                                                                                                    |
|                      |                        | (Hz)       | 48           | on selected resolution.                                                                                                    |
|                      |                        |            | 50           |                                                                                                    |
|                      |                        |            | 59.94        | ]                                                                                                    |
|                      |                        |            | 60           | ]                                                                                                    |
|                      |                        |            | 75           |                                                                                                    |
|                      |                        |            | 85           |                                                                                                    |
|                      |                        | Apply      |              | Applies the selected HDMI output settings                                                                                                    |

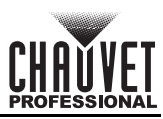

| Main Level |             | Programming Levels |                  |            | Description                                           |
|------------|-------------|--------------------|------------------|------------|-------------------------------------------------------|
|            |             |                    |                  | Off        | Turns off the audio                                   |
|            |             |                    | Output           | Main Layer |                                                       |
|            | Αι          | ıdio               | Output           | PIP1       | Plays the audio from the selected                     |
|            |             |                    |                  | PIP2       |                                                       |
|            |             |                    | Volume           | 0–100      | Sets the audio volume                                 |
|            | Innut       |                    | 0                | n          | Enables/disables transmission and                     |
| -          | input       | NDCP               | 0                | ff         | content                                               |
|            |             | atency             | 0                | n          | Enables low latency function                          |
|            | Low Latency |                    | Off              |            | Disables low latency function                         |
|            |             | Status             | On               |            | Activates 3D mode                                     |
| Advanced   |             | Olucio             | Off              |            | Deactivates 3D mode                                   |
| Settings   |             | 3D Format          | Side-by-Side     |            | Selects the format of the video source                |
| (cont.)    |             |                    | Top-and-Bottom   |            |                                                       |
|            |             |                    | Frame Sequential |            |                                                       |
|            | 3D          | Eve Priority       | Left             |            | Selects the eve priority                              |
|            |             | Lyernonty          | Right            |            |                                                       |
|            |             |                    | Right Eye Start  | 0–8192     | Sets the right eye offset                             |
|            |             | More Settings      | Signal Delay     | 0–20000    | Sets the 3D signal delay timer                        |
|            |             | more octango       | Third-Party      | Off        | Disables third-party emitter                          |
|            |             |                    | Emitter          | On         | Enables third-party emitter                           |
|            | OPT 2 Mode  |                    | Bac              | kup        | Enables use of OPT 2 port as backup output port       |
|            |             |                    | Сору             |            | Copies the data flow of the connected fiber converter |

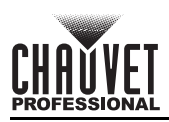

| Main Level |             | Programming Levels |           |           | Description                                 |
|------------|-------------|--------------------|-----------|-----------|---------------------------------------------|
|            |             |                    | Synchro   | onization | <fn> accesses the Synchronization menu</fn> |
|            | F           | FN                 |           | Output    | <fn> accesses the HDMI Output<br/>menu</fn> |
|            |             |                    | F         | ГВ        | <fn> toggles Fade To Black</fn>             |
|            | Return to   | Home (s)           | 30–3      | 3600      | Sets Home Screen timeout                    |
|            |             |                    | No        |           | Runs a diagnostic to test all product       |
|            |             |                    | Yes       |           | functions and sensors                       |
|            |             | F_VE               | RSION     |           |                                             |
|            |             | F_CO               | NNECT     |           |                                             |
|            |             | F_VC               | CINT      | (V)       |                                             |
|            |             | F_VC               | CAUX      | (V)       |                                             |
|            |             | F_VCC              | BRAM      | (V)       |                                             |
|            |             | F_T                | EMP       | (C)       |                                             |
|            |             | F_D_CLK_ST         |           |           |                                             |
|            |             | F_DISP_CLK         |           | (MHz)     |                                             |
|            |             | F_M_C              | LK_ST     |           |                                             |
| System     |             | F_MONT_CLK         |           | (MHz)     |                                             |
| Settings   |             | F_DDR              |           |           |                                             |
|            |             | F_MMCM_LK          |           |           |                                             |
|            | Diagnostics | F_GTX_LK_ST0       |           |           | -                                           |
|            |             | F_GTX_LK_FRE0      |           | (MHz)     | Displays current diagnostic data            |
|            |             | F_GTX_LK_ST1       |           |           | -                                           |
|            |             | F_GTX_LK_FRE1      |           | (MHz)     | _                                           |
|            |             | A_MEI              | M_PER     | (%)       | _                                           |
|            |             | A_CPI              | J_PER     | (%)       | _                                           |
|            |             | A_EMN              | IC_PER    | (%)       |                                             |
|            |             | M_VE               | RSION     |           |                                             |
|            |             | S_VEI              | RSION     |           |                                             |
|            |             | H_VEI              | RSION     |           | _                                           |
|            |             | H_TEN              | AP_BD     | (C)       | _                                           |
|            |             | H_VC               | C_BD      | (V)       | _                                           |
|            |             | H_TEST             |           |           | 4                                           |
|            |             | S0_T               | EMP       | (C)       | 4                                           |
|            |             | S1_T               | EMP       | (C)       |                                             |
|            | About       | Firmware           | e Version |           | Displays the current firmware version       |

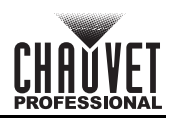

| Main Level    | Programming Levels |               |                                           | Description                                                                                                    |
|---------------|--------------------|---------------|-------------------------------------------|----------------------------------------------------------------------------------------------------|
| Factory Reset | Reset (Save IP)    |               | No                                        | Resets the settings (except<br>communication settings) to factory<br>defaults                                                      |
|               |                    |               | Yes                                       |                                                                                                    |
|               | Partial Reset      |               | No                                        | Resets the settings (except for<br>communication, FN, language<br>settings, imported files, and device<br>name) to factory default |
|               |                    |               | Yes                                       |                                                                                                    |
|               | Reset All          |               | No                                        | Resets all settings to factory default                                                                                             |
|               |                    |               | Yes                                       |                                                                                                    |
| Communication | Mode               | LAN Preferred |                                           | Sets Ethernet connection as priority                                                                                               |
|               |                    |               | USB Preferred                             | Sets USB connection as priority                                                                                                    |
|               | Network            | Mode          | Automatic                                 | Assigns IP address to the product automatically                                                                                    |
|               |                    |               | Manual                                    | Sets the IP address, gateway, and subnet mask manually                                                                             |
|               |                    | IP Address    | '                                         | Displays/sets the product's IP address                                                                                             |
|               |                    | Subnet Mask   |                                           | Displays/sets the product's subnet mask                                                                                            |
|               |                    | Gateway       | '                                         | Displays/sets the product's gateway                                                                                                |
|               |                    | Apply         |                                           | Applies network settings                                                                                                    |
|               |                    | Reset         |                                           | Resets network settings                                                                                                    |
| Working Mode  | Video Controller   |               |                                           | Sets the device as the main control for all video settings                                                                         |
|               | Fiber Converter    |               |                                           | Sets the device to process fiber optic video input to Ethernet output                                                              |
|               |                    | ВуР           | Deactivates video processing<br>functions |                                                                                                    |
| Language      | English            |               |                                           | Sets display language to English                                                                                                   |
|               | 中文                 |               |                                           | Sets display language to Chinese                                                                                                   |

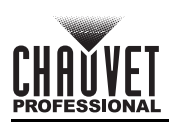

# THIS PAGE INTENTIONALLY LEFT BLANK

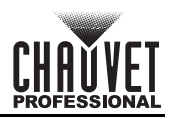

# **Contact Us**

| General Information                                           | Technical Support                           |
|---------------------------------------------------------------|---------------------------------------------|
| Chauvet World Headquarters                                    |                                             |
| Address: 5200 NW 108th Ave.                                   | Voice: (844) 393-7575                       |
| Sunrise, FL 33351                                             | Fax: (954) 756-8015                         |
| Voice: (954) 577-4455                                         | Email: <u>chauvetcs@chauvetlighting.com</u> |
| Fax: (954) 929-5560                                           |                                             |
| Toll Free: (800) 762-1084                                     | Website: <u>www.chauvetprofessional.com</u> |
| Chauvet Europe Ltd.                                           |                                             |
| Address: Unit 1C                                              | Email: <u>UKtech@chauvetlighting.eu</u>     |
| Brookhill Road Industrial Estate                              |                                             |
| Pinxton, Nottingham, UK                                       | Website: <u>www.chauvetprofessional.eu</u>  |
| NG16 6NT                                                      |                                             |
| Voice: +44 (0) 1773 511115                                    |                                             |
| Fax: +44 (0) 1773 511110                                      |                                             |
| Chauvet Europe BVBA                                           |                                             |
| Address: Stokstraat 18                                        | Email: <u>BNLtech@chauvetlighting.eu</u>    |
| 9770 Kruishoutem                                              |                                             |
| Belgium                                                       | Website: <u>www.chauvetprofessional.eu</u>  |
| Voice: +32 9 388 93 97                                        |                                             |
| Chauvet France                                                |                                             |
| Address: 3, Rue Ampère<br>91380 Chilly-Mazarin                | Email: FRtech@chauvetlighting.fr            |
| France                                                        | Website: <u>www.chauvetprofessional.eu</u>  |
| Voice: +33 1 78 85 33 59                                      |                                             |
| Chauvet Germany                                               |                                             |
| Address: Bruno-Bürgel-Str. 11<br>28759 Bremen                 | Email: <u>DEtech@chauvetlighting.de</u>     |
| Germany                                                       | Website: <u>www.chauvetprofessional.eu</u>  |
| Voice: +49 421 62 60 20                                       |                                             |
| Chauvet Mexico                                                |                                             |
| Address: Av. de las Partidas 34 - 3B<br>(Entrance by Calle 2) | Email: <u>servicio@chauvet.com.mx</u>       |
| Zona Industrial Lerma                                         | Website: <u>www.chauvetprofessional.mx</u>  |
| Lerma, Edo. de México, CP 52000                               |                                             |
| Voice: +52 (728) 690-2010                                     |                                             |

Visit the applicable website above to verify our contact information and instructions to request support. Outside the U.S., U.K., Ireland, Mexico, France, Germany, or Benelux, contact the dealer of record.

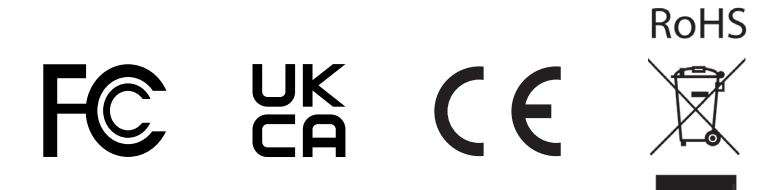